### OVERVIEW

The steps below will walk through the process of setting up an Ice Warp email account in MS Outlook. The information needed/good to know in setup for each account includes

- domain name
- email address/username
- account password
- incoming/outgoing mail server: mail.domainname.com
- outgoing smtp port: 587
- incoming imap port: 993
- incoming pop port: 995

## SETUP INSTRUCTIONS

- 1. Open MS Outlook
- 2. File > Account
- 3. Add Account

| $\left\langle \leftarrow \right\rangle$ |                                                                                              |
|-----------------------------------------|----------------------------------------------------------------------------------------------|
| Info                                    | Account Information                                                                          |
| Open & Export                           | No account available. Add an email account to enable additional features.                    |
|                                         | + Add Account                                                                                |
|                                         | Account Settings                                                                             |
|                                         | Account<br>Settings ~                                                                        |
| Office<br>Account                       | Mailbox Settings<br>Manage the size of your mailbox by emptying Deleted Items and archiving. |
| Feedback                                | Tools                                                                                        |
| Options                                 | Slow and Disabled COM Add-ins                                                                |
|                                         | Manage COM add-ins that are affecting your Outlook experience. Manage COM add-ins            |
|                                         |                                                                                              |

4. Choose Advanced Options / Let me set up my account manually

#### 5. Click **Connect**

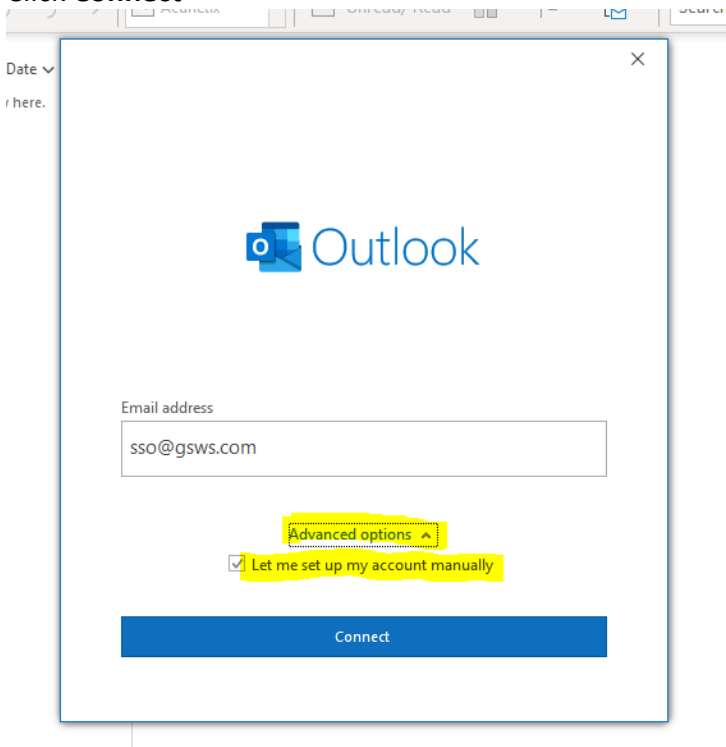

- Under Advanced Setup, select POP or IMAP (Whichever you prefer) POP will download all email from the server into your Outlook account IMAP will leave email on the server, so it can be accessed by multiple devices \*If helpful, more information about POP and IMAP can be found here: <u>https://www.name.com/support/articles/205935497-Understanding-the-difference-between-POP-and-IMAP</u>
  - These instructions show how to setup using IMAP
- 7. Select IMAP

| te ∨<br>ere. | Outlook       | :           |                             |        | × |  |
|--------------|---------------|-------------|-----------------------------|--------|---|--|
|              | Advanced set  | tup         |                             |        |   |  |
|              | Microsoft 365 | Outlook.com | <b>E</b><br>Exchange        | Google |   |  |
|              | POP           |             | Exchange 2013<br>or earlier |        |   |  |
|              |               |             |                             |        |   |  |
|              | Go back       |             |                             |        |   |  |

#### 8. In the IMAP Account Settings, enter

Incoming Mail Server: mail.yourdomainname.com Port 993 Encryption Method: SSL/TLS

Outgoing Mail Server: mail.yourdomainname.com Port 587 Encryption Method: Auto

Check Require logon using Secure Password Authentication (SPA) on Incoming and Outgoing mail

| Date 🗸  |                                                          | ×      |
|---------|----------------------------------------------------------|--------|
|         | IMAP Account Settings                                    | n      |
| 1:36 PM | Incoming mail                                            |        |
|         | Server mail.gsws.com Port 993                            | hile ' |
|         | Encryption method SSL/TLS                                |        |
|         | Require logon using Secure Password Authentication (SPA) |        |
|         | Outgoing mail                                            |        |
|         | Encryption method Auto -                                 |        |
|         | Require logon using Secure Password Authentication (SPA) |        |
|         |                                                          |        |
|         |                                                          |        |
|         |                                                          |        |
|         |                                                          |        |
|         | Go back Next                                             |        |
|         |                                                          |        |

10. Enter the account Password

# 11. Click Connect

| _     |                       | 1          |
|-------|-----------------------|------------|
| ate 🗸 |                       | ×          |
| nere. | IMAP Account Settings |            |
|       | sso@gsws.com          | (Not you?) |
|       | Password              |            |
|       | ****                  | 0          |
|       |                       |            |
|       |                       |            |
|       |                       |            |
|       |                       |            |
|       |                       |            |
|       |                       |            |
|       |                       |            |
|       |                       |            |
|       |                       |            |
|       |                       |            |
|       | Go back               | Connect    |
|       |                       |            |
|       |                       |            |

12. Outlook will tell you it is setting up the account

|                                 | ×                                                               |
|---------------------------------|-----------------------------------------------------------------|
| De Outlook                      |                                                                 |
| adding sso@gsws.com             |                                                                 |
| **** We're getting things ready |                                                                 |
|                                 |                                                                 |
|                                 |                                                                 |
|                                 |                                                                 |
|                                 |                                                                 |
|                                 |                                                                 |
|                                 |                                                                 |
|                                 |                                                                 |
|                                 |                                                                 |
|                                 | Cutlook<br>.dding sso@gsws.com<br>"* We're getting things ready |

|      |                                        | × |
|------|----------------------------------------|---|
| ere. | outlook                                |   |
|      | Account successfully added             |   |
|      |                                        |   |
|      | sso@gsws.com                           |   |
|      |                                        |   |
|      |                                        |   |
|      |                                        |   |
|      | Email address                          | t |
|      | Advanced options A                     |   |
|      | Let me set up my account manually      |   |
|      |                                        |   |
|      |                                        |   |
|      | 🗌 Set us Outlook Mebile en munhans tas |   |

14. Click Done, and you can return to the inbox

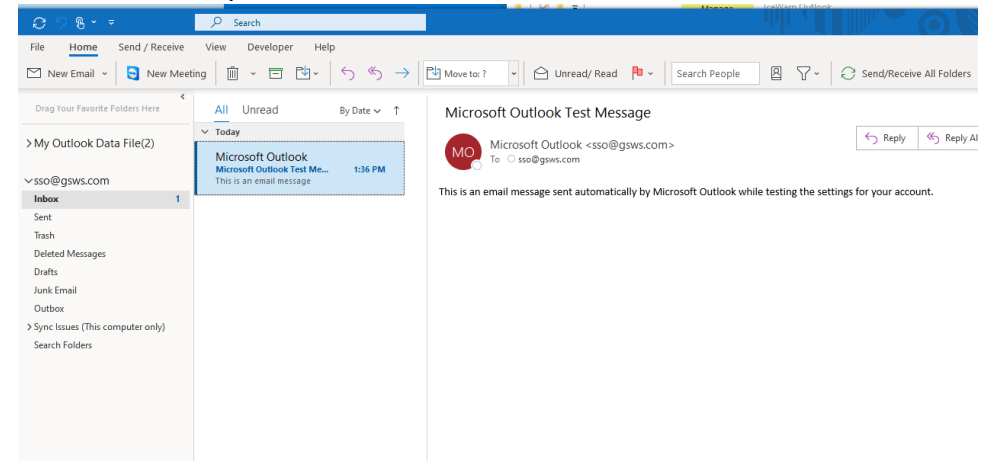